# TRILUTION<sup>®</sup> LC v4.0

INSTALLATION QUALIFICATION PROCEDURES

The Installation Qualification (IQ) procedures are aimed at end users who are implementing GLP-type requirements and can be readily incorporated into proprietary Standard Operating Procedures (SOPs).

# **Product Identification**

#### Manufacturer

Gilson, Inc. 3000 Parmenter Street PO Box 620027 Middleton, WI 53562-0027 USA

| Software Name:                                                                                             | TRILUTION LC Software |  |
|----------------------------------------------------------------------------------------------------|-----------------------|--|
| Software Version:                                                                                          | 4.0                   |  |
| Serial Number*:                                                                                            |                       |  |
| *Refer to the supplied registration card or contact your local Gilson representative for this information. |                       |  |

## **Supplier**

| Organization                  |  |
|-------------------------------|--|
| Address                       |  |
| Phone Number                  |  |
| Fax Number                    |  |
| Name of Gilson Representative |  |

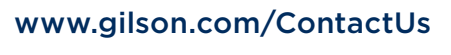

LT380157-02 | Page 1 of 4

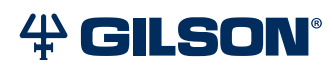

#### User

| Organization                                                   |  |
|----------------------------------------------------------------|--|
| Department<br>Site (Room)<br>System that Includes the Software |  |
| Primary Contact                                                |  |
| Name<br>Phone<br>Email                                         |  |
| Date of Installation                                           |  |

# **Pre-Installation**

## **PC Specifications**

An internet connection is required for installation, but after installation/registration, it is recommended to disconnect from the internet. Because the PC is your system controller, any automatic updates may interfere with your running system.

#### **Recommended PC Configuration**

| Processor        | Quad Core (2.7 GHz)                                                          |  |
|------------------|------------------------------------------------------------------------------|--|
| Memory (RAM)     | 8.0 GB                                                                       |  |
| Hard Drive       | 500 GB-1 TB<br>(200 GB available)                                            |  |
|                  | One Serial port required for Gilson Server: Native or USB to RS-232 Adapter* |  |
| I/O Ports        | Additional Serial ports for GEARS devices: USB to RS-232 Adapter*            |  |
|                  | One Ethernet port                                                            |  |
|                  | USB ports for USB devices                                                    |  |
|                  | Resolution: 1440 x 900 (or greater)                                          |  |
| Display          | Colors: True Color (32-bit)                                                  |  |
|                  | Text Size: 100%                                                              |  |
| Operating System | Microsoft® Windows® 10 Professional (64-bit)**                               |  |

\* Contact your local Gilson representative for recommended vendors and models.

\*\* Windows 10 must be a clean install. Upgrades from Windows 7 to Windows 10 are not recommended.

Microsoft and Windows are registered trademarks of the Microsoft Corporation in the United States and/or other countries.

## Checklist

Before beginning the software installation, complete the following checklist. Refer to the TRILUTION® LC Software v4.0 Installation Instructions for more details.

- □ Install Microsoft<sup>®</sup> Windows<sup>®</sup> Updates
- Set Power & Sleep Options
- Log On as System Administrator
- □ Close All Running Applications
- Set Region & Language Options
   During installation, Regional Settings must match the operating system language.
- **D** Temporarily Disable Antivirus Software
- **Temporarily Disable Firewall**

#### Documents

The following TRILUTION<sup>®</sup> LC documents are provided on the Gilson Software USB.

- User's Guide
- Installation Instructions
- □ Installation Qualification (IQ) Procedure
- □ Validation Certificate

## Installation

Install TRILUTION LC v4.0 Software according to the installation instructions provided.

# Verification

|             | STEPS | DESCRIPTION                                                                                                    | VERSION |
|-------------|-------|----------------------------------------------------------------------------------------------------|---------|
| L C         | 1     | <ul> <li>Before starting TRILUTION LC for the first time:</li> <li>Log on to the PC as a local System Administrator.</li> <li>Set the Language to English (United States). Verify the following: <ul> <li>The decimal symbol used is a period and not a comma.</li> <li>The short date and long date formats are set to month/day/year.</li> </ul> </li> </ul> |         |
| U T I O N ® | 2     | Start TRILUTION LC. Select <b>Start</b> and then select<br><b>Gilson Applications &gt; TRILUTION LC</b> .<br>Alternatively, TRILUTION LC can be started by double-clicking<br>on the TRILUTION LC icon on the desktop. This icon is created<br>automatically during installation.                                                                              |         |
| S I L I     | 3     | If any <b>Windows Security Alerts</b> appear with Gilson as the Publisher, select <b>Allow Access</b> .                                                                                                    |         |
| Ĕ           | 4     | Log in to TRILUTION LC with the <b>Username Administrator</b> and the <b>Password Admin</b> . (Change the password if prompted.)                                                                                                    |         |
|             | 5     | Select <b>About</b> on the <b>Liquid Chromatography</b> menu to view the number of Temporary Days remaining for the software.                                                                                                    |         |
|             | 6     | Select <b>System Info</b> to view the version information (shown in the title bar). Record the version in the column on the right.                                                                                                    |         |

|                                                                                                    | STEPS | DESCRIPTION                                                                                                    | VERSION |
|----------------------------------------------------------------------------------------------------|-------|----------------------------------------------------------------------------------------------------|---------|
| R<br>S                                                                                                    | 1     | Start the GEARS Configuration Utility. Select <b>Start</b> and then select <b>Gilson Applications &gt; GEARS Configuration Utility</b> . |         |
| ע<br>Ш<br>ט                                                                                                    | 2     | Select <b>About</b> from the <b>Help</b> menu to view the version information. Record the version in the column on the right.            |         |
| Ŭ                                                                                                    | 3     | Close the GEARS Configuration Utility.                                                                                                   |         |
| $\succ$                                                                                                    | STEPS | DESCRIPTION                                                                                                    | VERSION |
| DN LC<br>TILIT                                                                                                    | 1     | Start the TRILUTION LC Backup Utility. Select <b>Start</b> and then select <b>Gilson Applications &gt; TRILUTION LC Backup Utility</b> . |         |
| LUTIC<br><up th="" u<=""><th>2</th><th>Select <b>About</b> to view the version information. Record the version in the column on the right.</th><th></th></up> | 2     | Select <b>About</b> to view the version information. Record the version in the column on the right.                                      |         |
| B A C I                                                                                                    | 3     | Close the TRILUTION LC Backup Utility.                                                                                                   |         |

# Acceptance

If no installation problems were detected or installation problems that were detected were resolved, have the local Gilson representative who verified the installation of the TRILUTION® LC v4.0 provide the information requested below.

| Gilson Representative |  |
|-----------------------|--|
| Organization          |  |
| Signature             |  |
| Date                  |  |
|                       |  |

# **Software Overview**

Have the end user(s) who were present for software overview for TRILUTION $^{\circ}$  LC v4.0 provide the information requested below.

| Name                                                |  |  |
|-----------------------------------------------------|--|--|
| Name                                                |  |  |
| End user was provided with a copy of this document. |  |  |
|                                                     |  |  |